## STEP

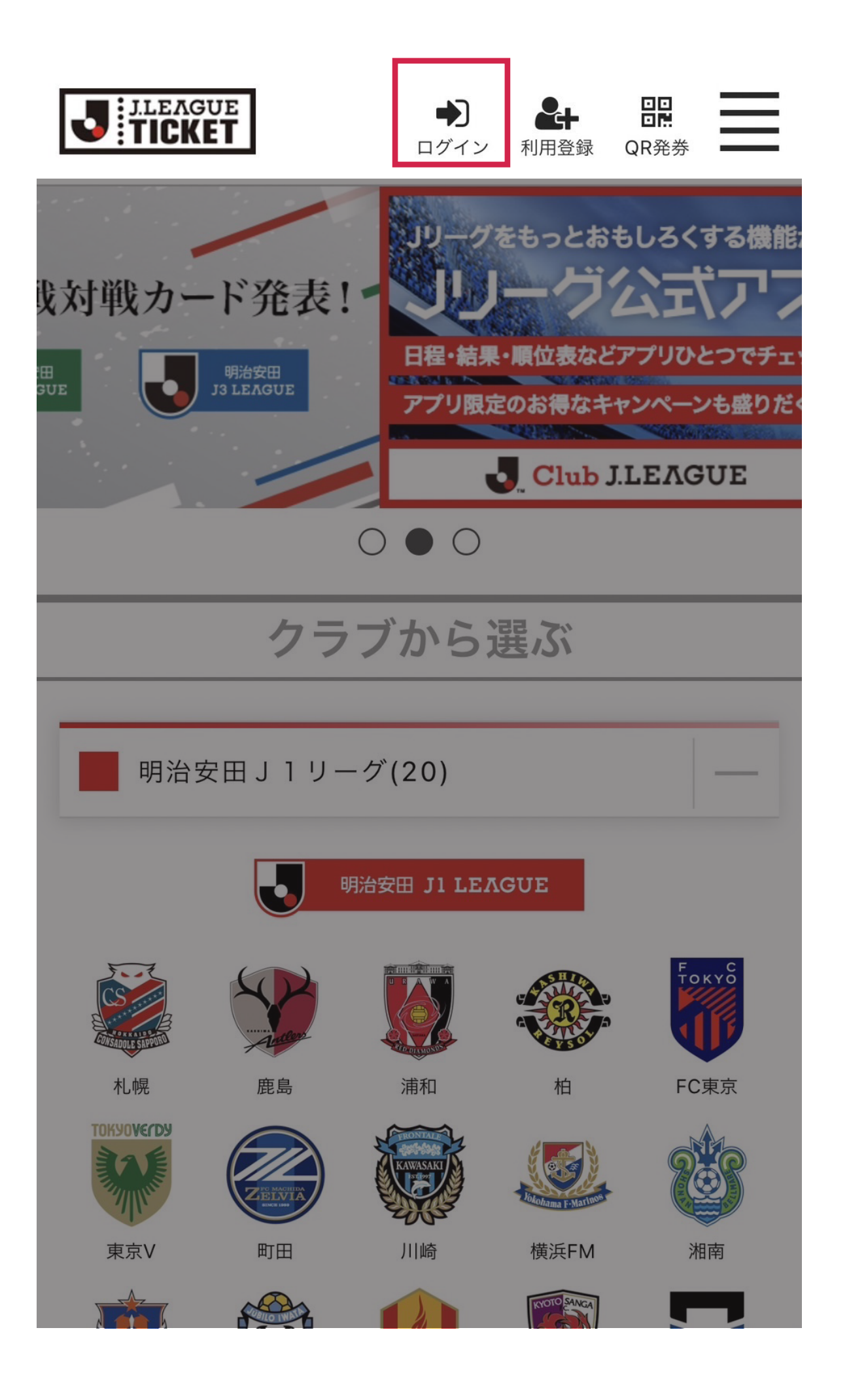

**J リーグチケットのサイトを開き、** ログインをクリック

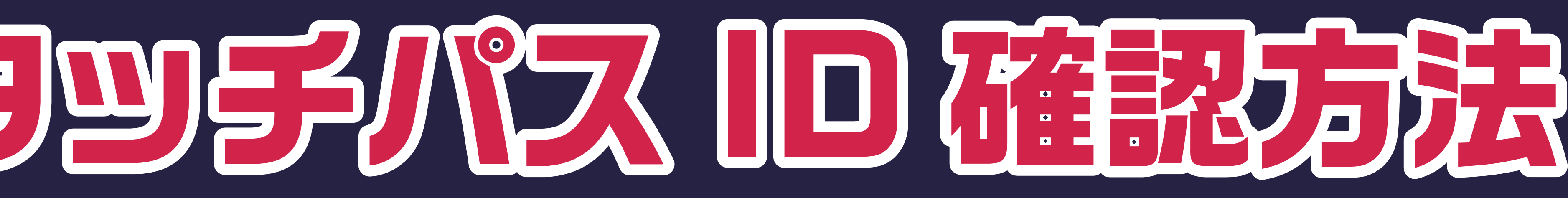

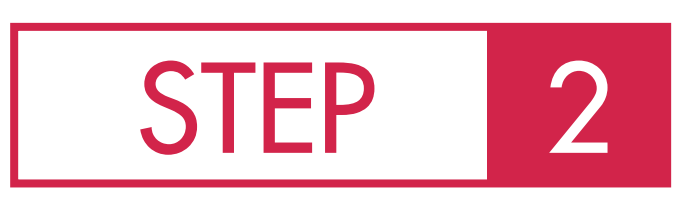

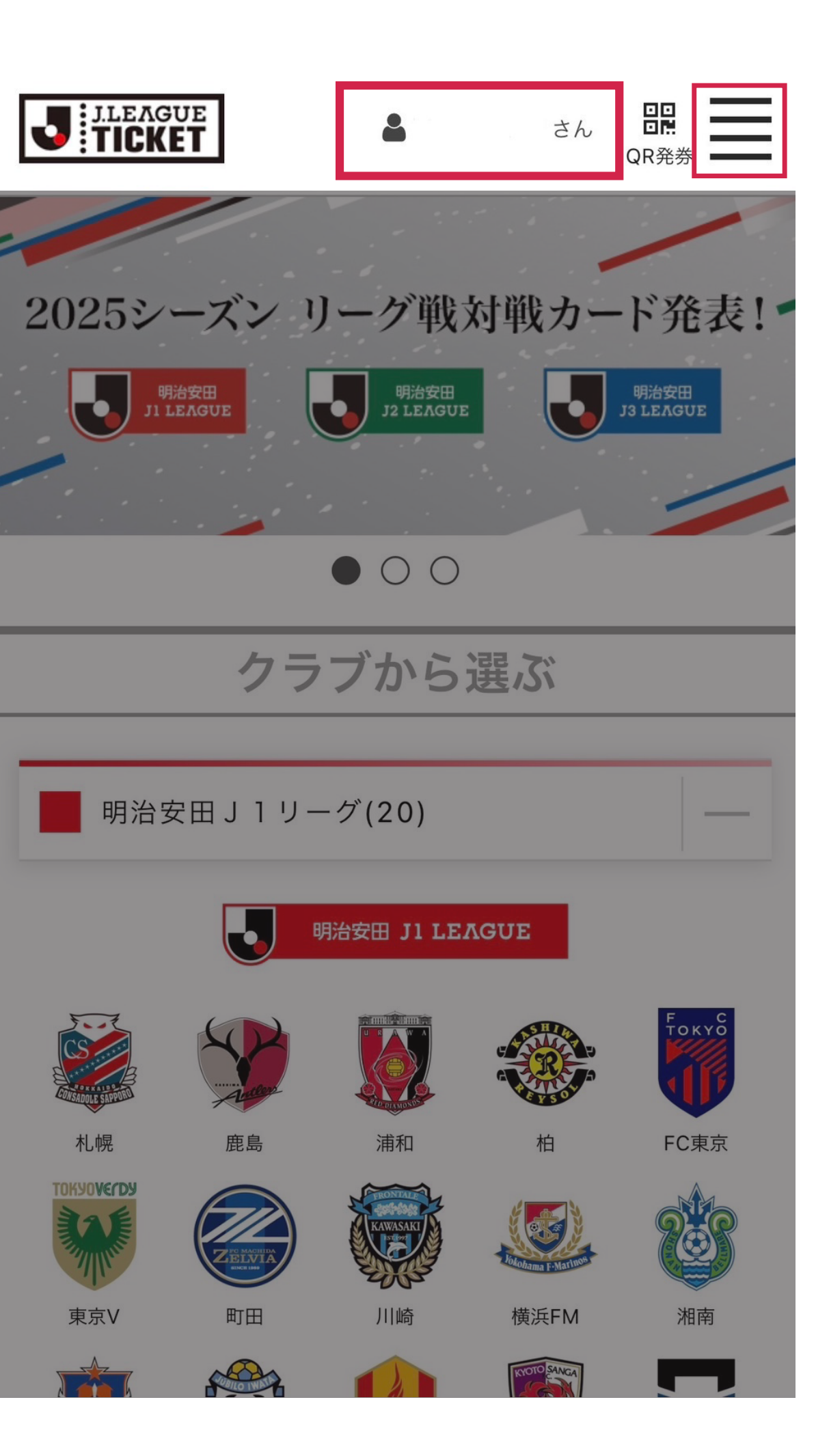

## 名前を確認し、誤りがなければ メニューバーをクリック

## STEP

| ₽ サポート                                                            |
|-------------------------------------------------------------------|
| 2 ご利用ガイド リーク 単大                                                   |
| ● よくある質問                                                          |
| ▶ お問い合わせ                                                          |
| 🏟 アカウントメニュー                                                       |
| 🍹 チケット一覧/QR発券                                                     |
| ▲ 基本情報変更                                                          |
| 明治安田」1リーグ(20)<br><b>@</b> メールアドレス変更                               |
| <b>《③</b> 外部認証設定                                                  |
| 📧 ワンタッチパスID(クラブ発行会)                                               |
| ■ お気に入りクラブ設定                                                      |
| れ 開 ー 二 本 に に ー に ー の の の ー に ー 、 ー ー ー ー ー ー ー ー ー ー ー ー ー ー ー ー |
| ▲★ 利用解除                                                           |
| 東京∨ 町田 川崎                                                         |

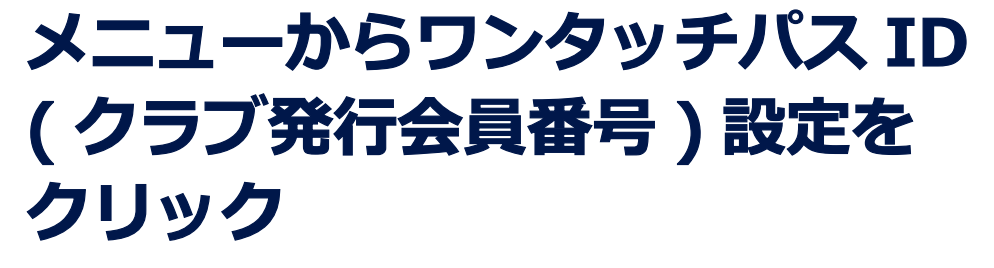

3

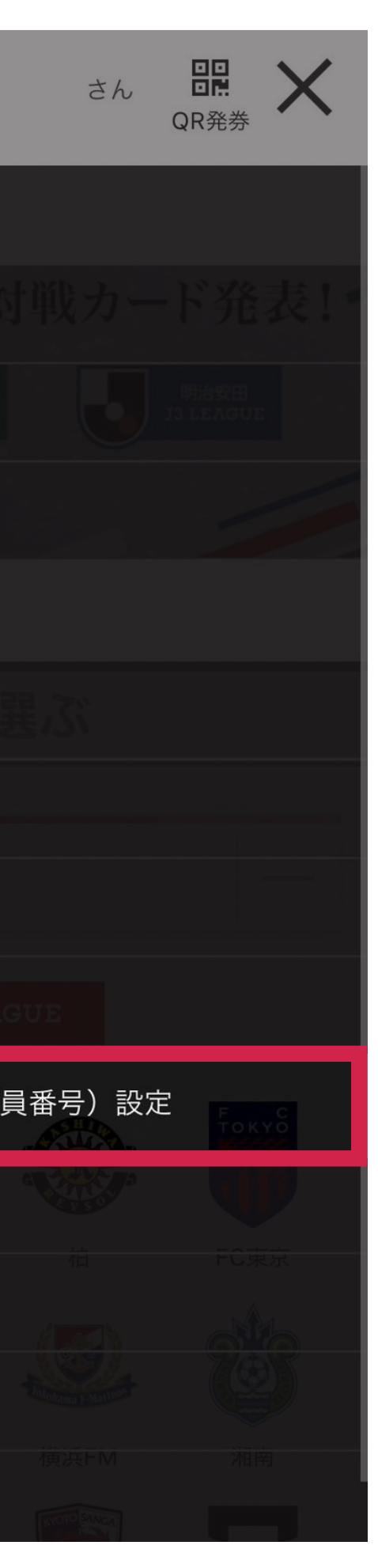

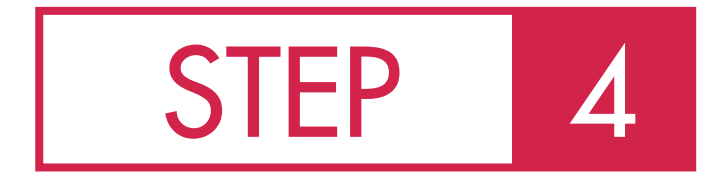

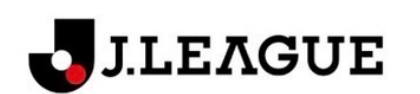

## 登録済みワンタッチパスID

ワンタッチパス対象となっているクラブ会員情報 を登録することでJリーグチケットなどファンク ラブ割引などのサービスをご利用いただくことが 可能です。

お手持ちのワンタッチパスID(クラブ発行会員番 号)およびパスワードを入力し、ワンタッチパス 対象の会員情報を登録してください。

> J リーグチケットでの会員限定発売について

| ワンタッチパスID | R0000000  |
|-----------|-----------|
| クラブ       | 大宮アルディージャ |
| グレード      | 個人会員 ブロンズ |
| 有効開始日     | 2025年     |
| 有効終了日     | 2026年     |
|           | 解除        |

登録済みのワンタッチパス ID が 表示されます ワンタッチパス ID の頭文字が R で 始まり、有効期限が 2025 年 2 月に なっているワンタッチパス ID が 2025 シーズンのワンタッチパス ID です

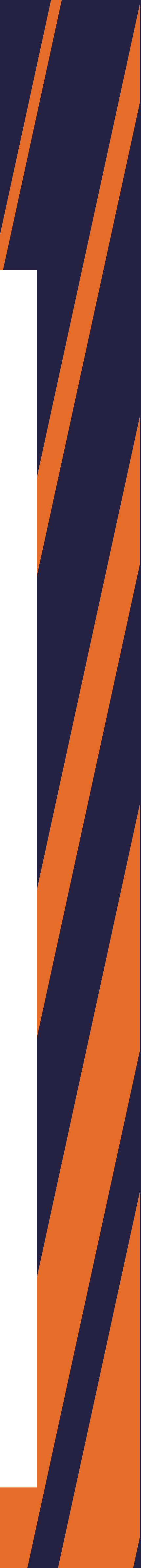